## NTT Comのクラウドサービス 「Cloud<sup>n</sup>」のご紹介 <抜粋版>

2016年1月23日 NTTコミュニケーションズ株式会社 クラウド・エバンジェリスト 林 雅之

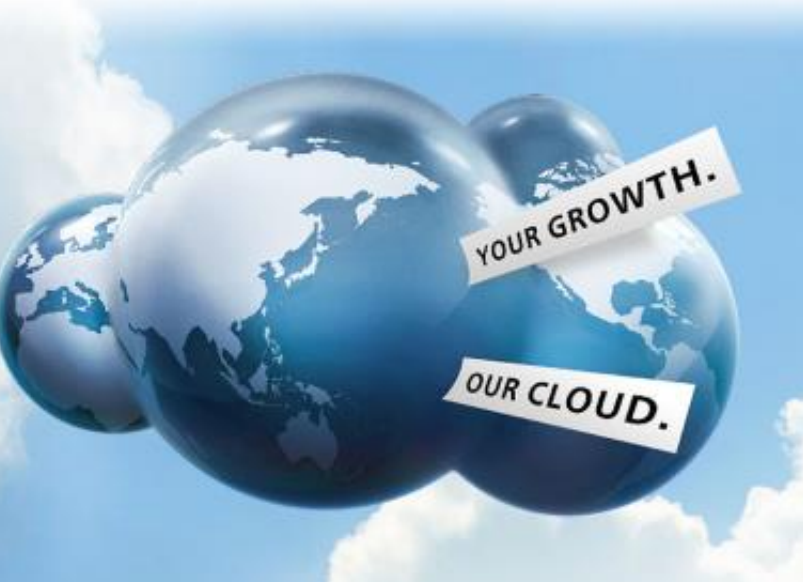

## SEAMLESS CLOUD FOR THE WORLD

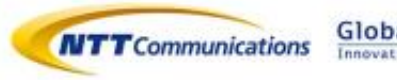

Global ICT Partner

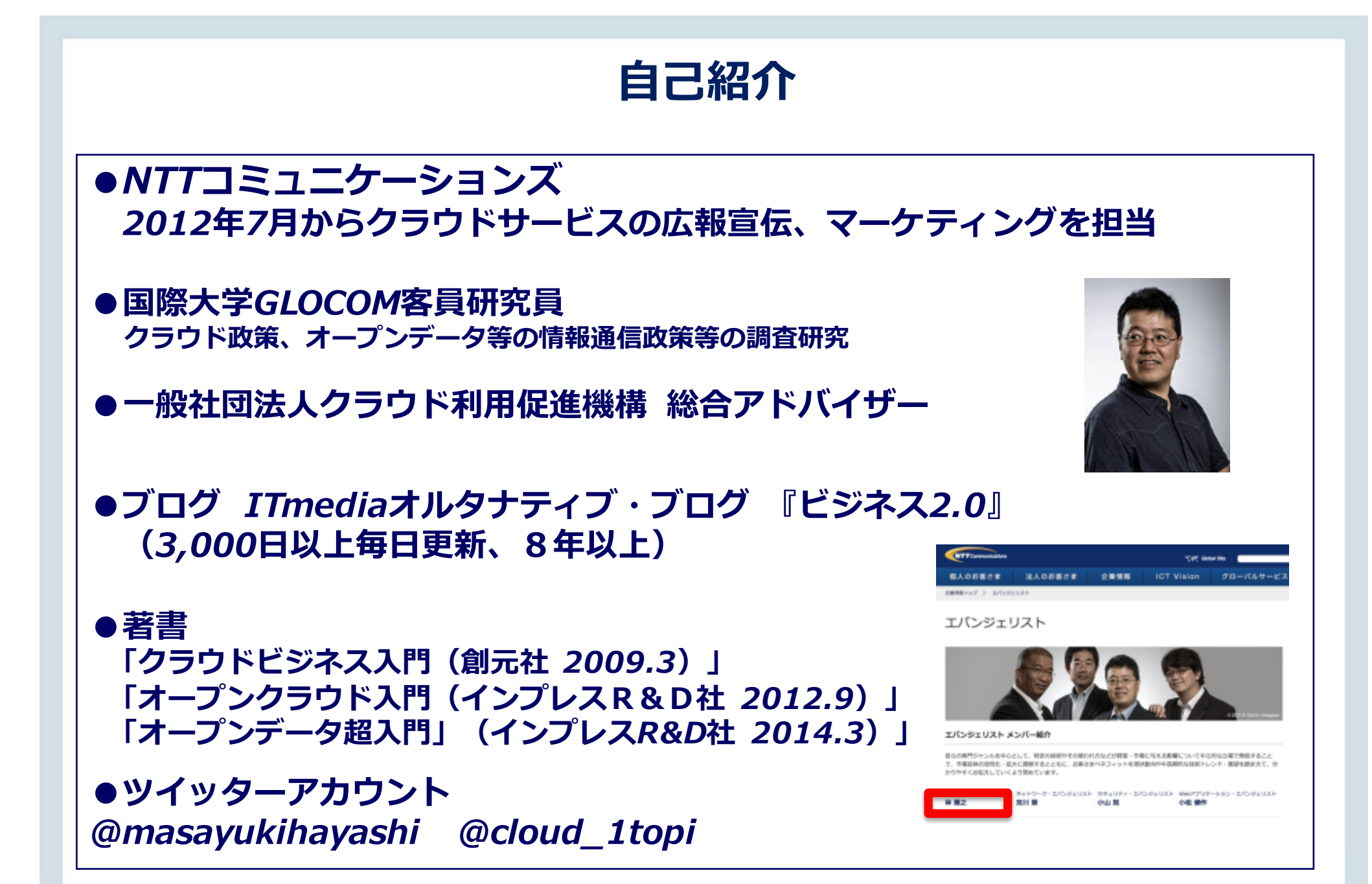

### クラウドに関する最近の寄稿記事

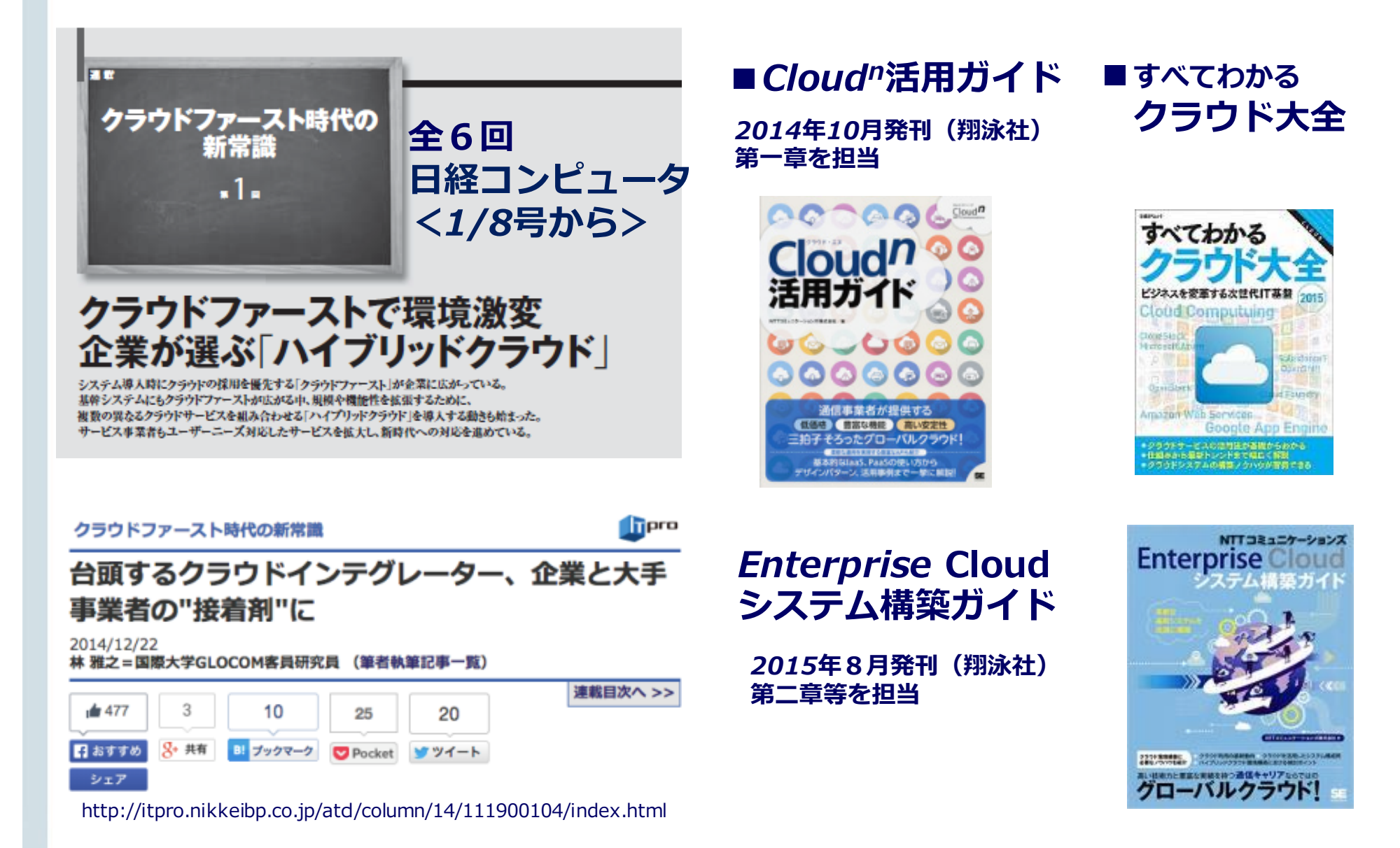

### クラウドに関わる諸活動

- ●一般社団法人クラウド利用促進機構 総合アドバイザー
- ●オープンクラウド実証実験タスクフォース 発起人&運営委員
- ●日本CloudStackユーザ会 顧問、日本OpenStackユーザ会
- Open Compute Project Japan 運営委員
- ●ニッポンクラウドワーキンググループ サムライクラウドサポーター
- ●CBA(クラウドビジネスアライアンス)、 MIJS、JAIPA、JASIPA、NCA等

## NTTコミュニケーションズの クラウドサービス

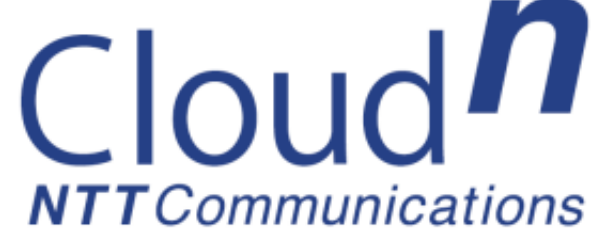

### NTT Comのクラウドサービス

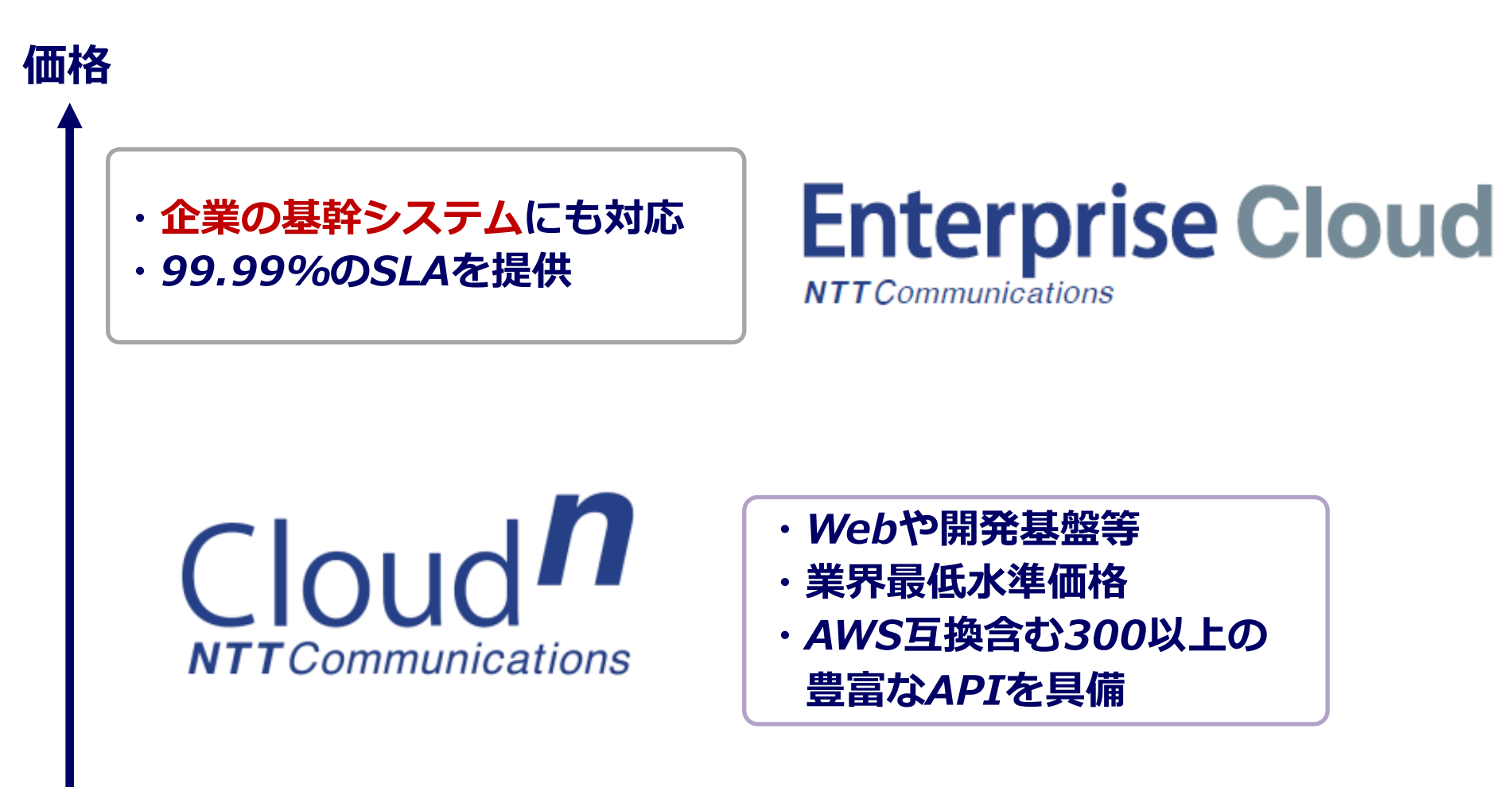

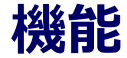

### Cloudnとは

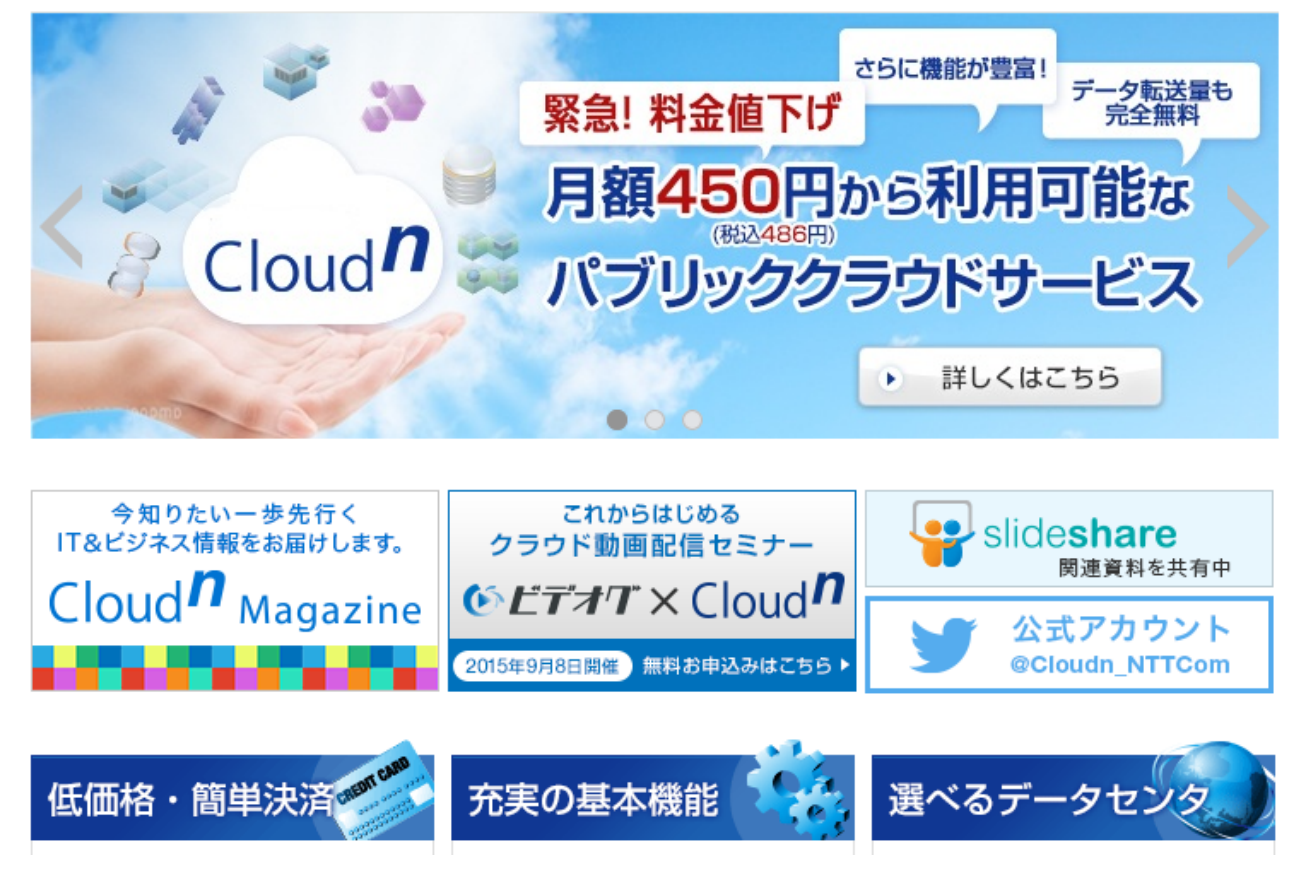

## *http://www.ntt.com/cloudn/ "Cloudn"、"クラウド・エヌ"*で検索してください

Cloud<sup>n</sup>のサービスランナップ

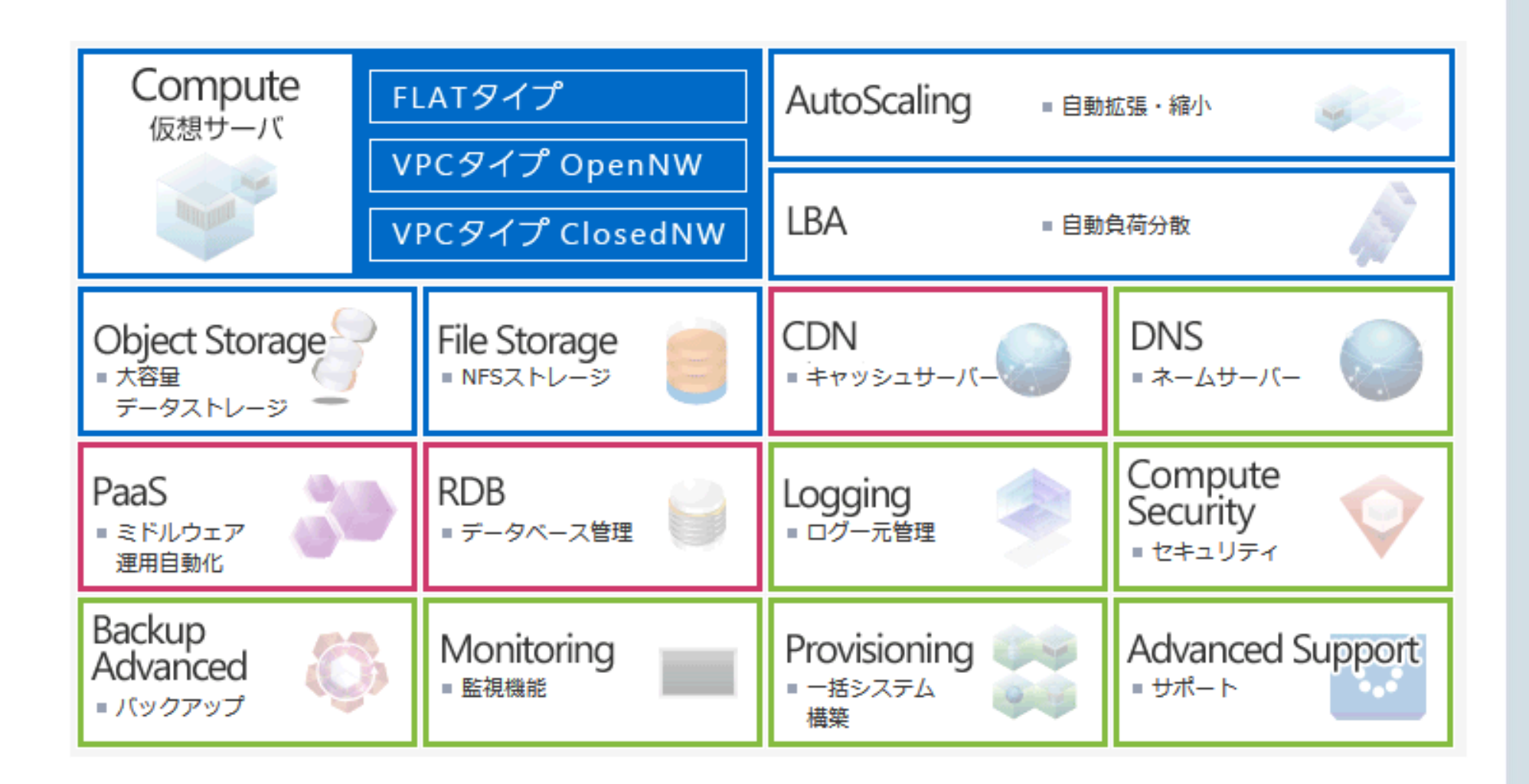

### 仮想サーバタイプ比較

|                   |               | FLATタイプ                                                           | VPCタイプ OpenNW                                                                                             | VPCタイプ ClosedNW                                                                                                    |  |
|-------------------|---------------|-------------------------------------------------------------------|----------------------------------------------------------------------------------------------------|----------------------------------------------------------------------------------------------------|--|
| 主な想定用途            |               | Webシステム                                                           | 複雑なWebシステム                                                                                                | 社内システム                                                                                                    |  |
| NW                | インター<br>ネット接続 | 対応                                                                | 対応                                                                                                    | 対応                                                                                                    |  |
| 接統                | VPN接続         | _                                                                 | インターネット <i>VPN</i>                                                                                        | Arcstar Universal One                                                                                                    |  |
| 複数プライベート<br>セグメント |               | _                                                                 | 対応                                                                                                    | 対応                                                                                                    |  |
| 複数Zone            |               | 対応                                                                | 対応                                                                                                    | —                                                                                                    |  |
| 提供リージョン           |               | 東日本/西日本/米国                                                        | 東日本                                                                                                    | 東日本                                                                                                    |  |
| API               |               | 300以上(AWS互換含む)                                                    | 300以上(AWS互換含む)                                                                                            | _                                                                                                    |  |
| イメージ              |               | <b>導入イメージ</b><br>インターネット<br>インターネット<br>仮想サーバー<br>仮想サーバー<br>仮想サーバー | Psec接続       インターネット         Psec接続       VPC/レーター         レレロシーバー       レクレーノー         レブネット       レブネット | <b>導入イメージ</b><br>Arcstar<br>Universal One<br>VR<br>内部ルーター<br>内部ルーター<br>VR<br>の部ルーター<br>VR<br>(加速)<br>(加速)<br>(加速)<br>(加速)<br>(加速)<br>(加速)<br>(加速)<br>(加速) |  |

FLATタイプ

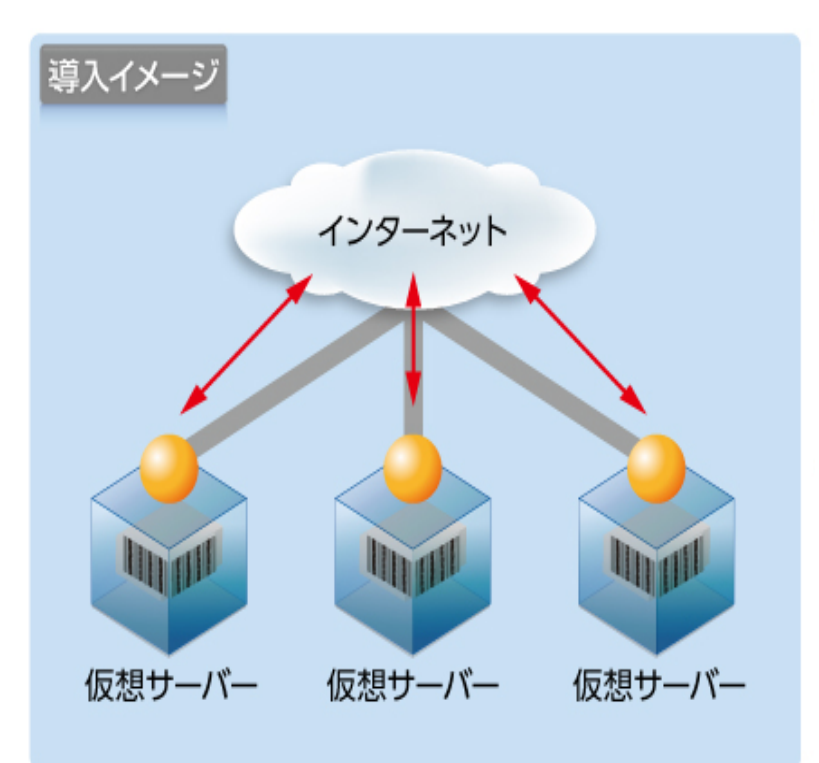

-仮想サーバ毎に<mark>グローバル*IP*アドレス</mark>が付与され、 インターネットとダイレクトな通信が可能

-豊富なオプションサービスを利用した拡張性の高 い構成が実現可能

#### 【こんなお客様に適しています!】

ソフトウェア開発基盤、
 WEBサイト・映像・音楽・広告・ゲーム
 などのWEBコンテンツサービス配信基盤
 として利用したいお客様に適しています。

#### 特徴:コンテンツ配信に最適

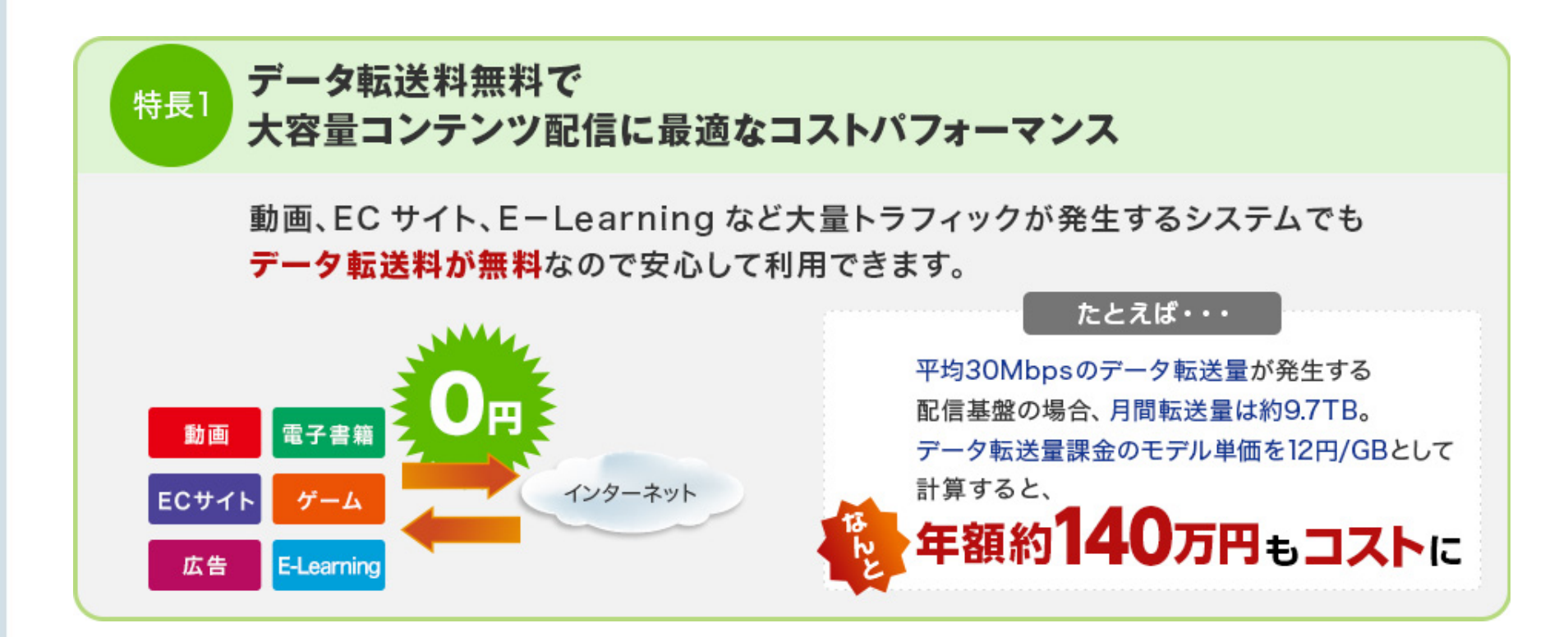

#### 特徴:月額450円~&スケール性

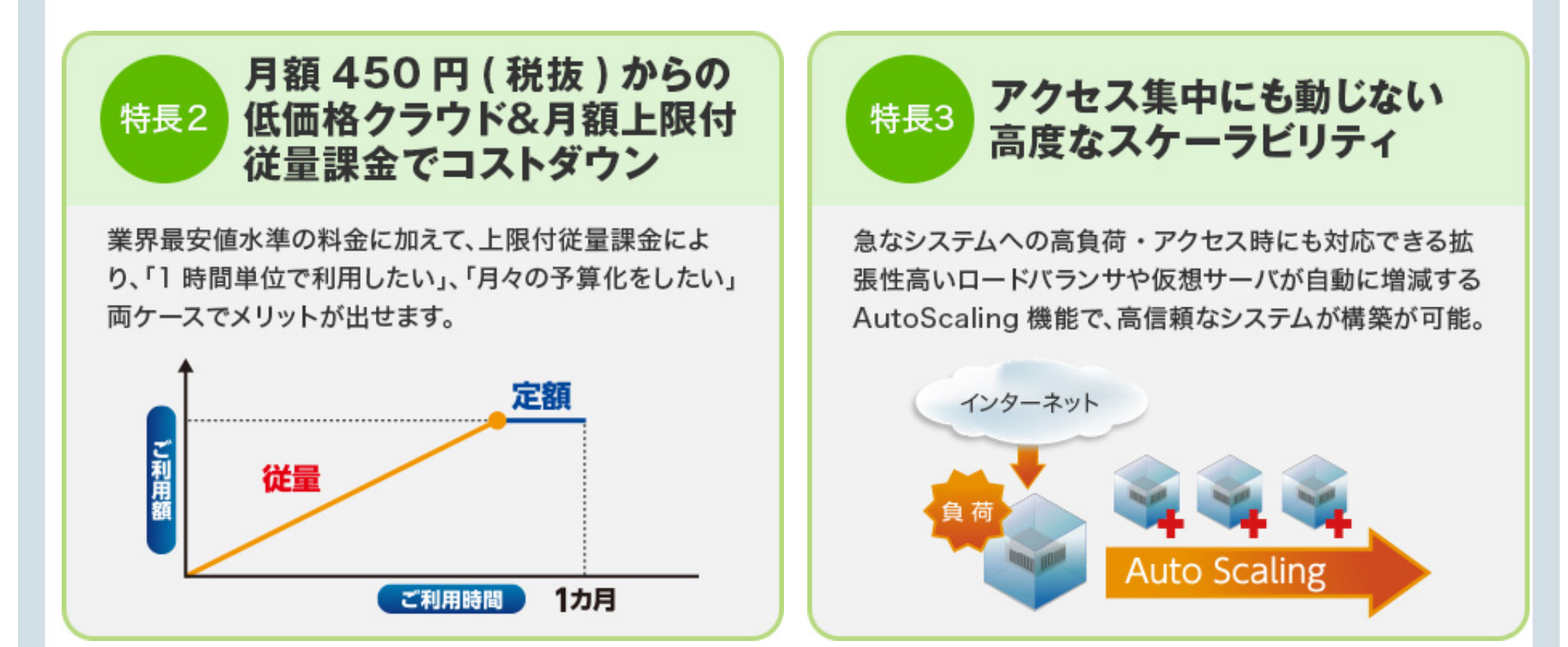

### 特徴: CDNによる安定した配信&豊富なAPI

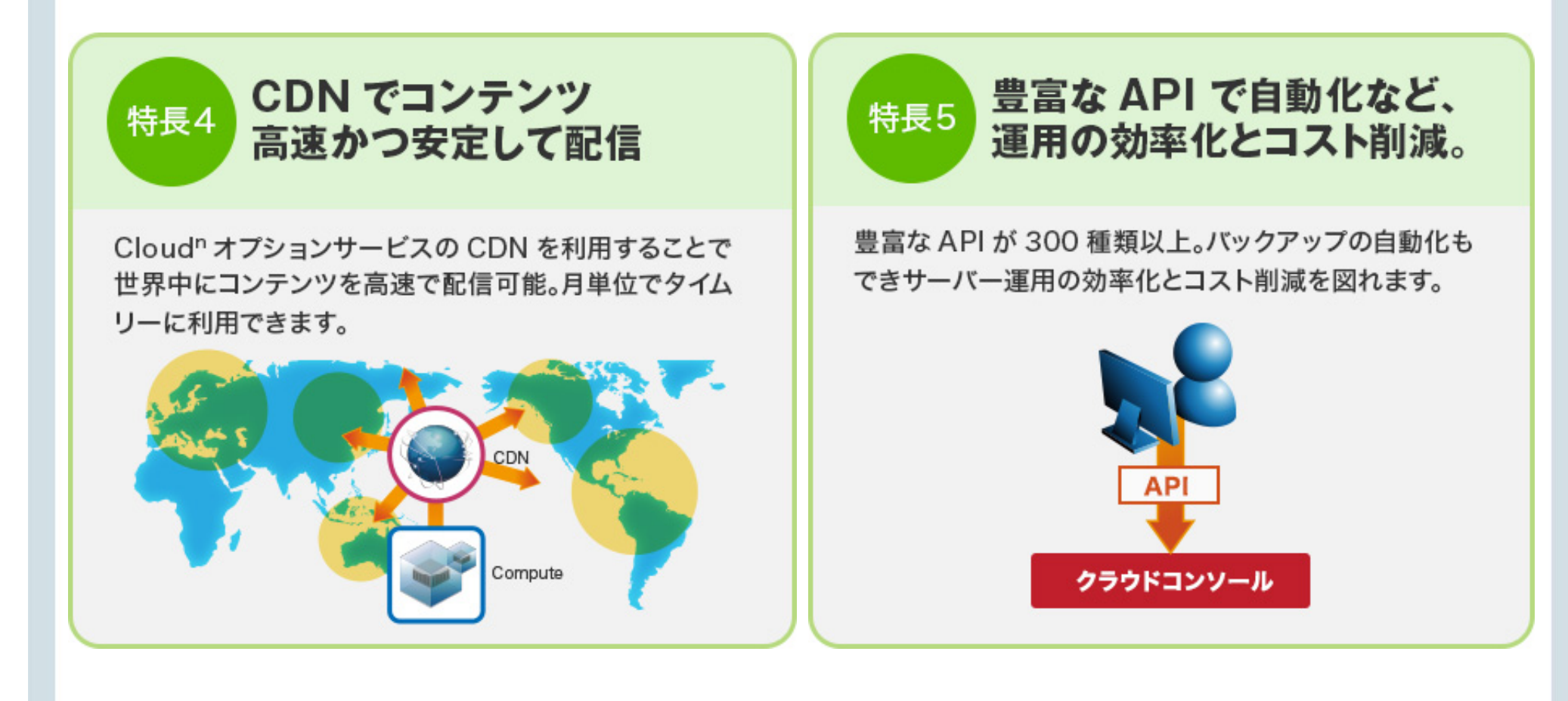

### 特徴: セキュリティオプション

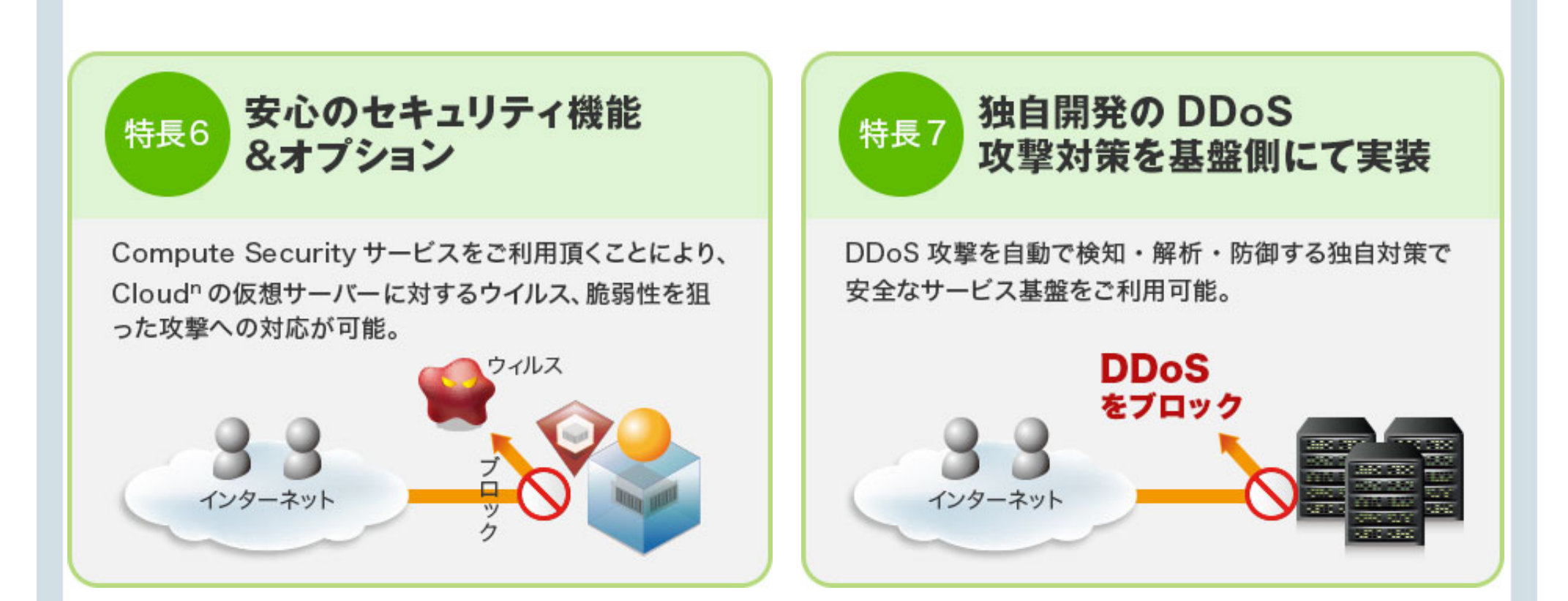

#### 利用イメージ:アクセス集中対応&データセンターレベルの冗長化

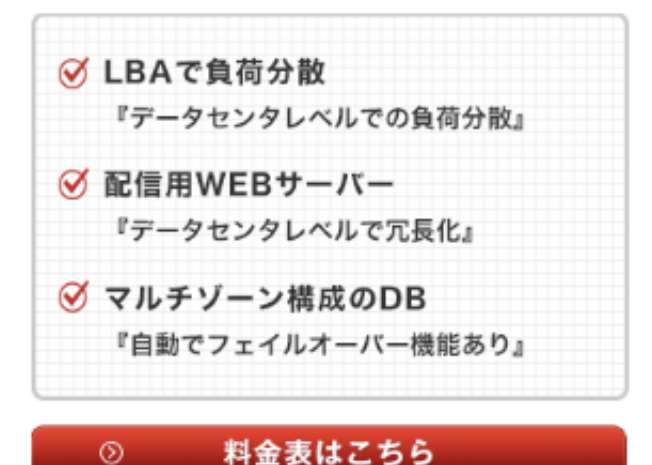

⑦ 見積シミュレータでチェック

| サービス名                       | 想定使用量                              | 数     | 金額      |
|-----------------------------|------------------------------------|-------|---------|
| LBA                         | 振り分け先仮想サーバー2台                      | 1台    | 1,500円  |
| DNS                         | 5ホストゾーン利用                          | -     | 1,000円  |
| Compute FLATタイプ<br>(CentOS) | プランv1(1CPU,2GBメモリ,<br>ルートディスク15GB) | 2台    | 6,800円  |
| RDB                         | DBv1(1CPU,2GBメモリ,<br>データディスク30GB)  | 2台    | 11,200円 |
| Monitoring                  | 標準メトリクス                            | _     | 0円      |
| グローバリレIP                    | 2個                                 | 2個    | 0円      |
| データ転送量                      | Computeからのin/out                   | _     | 0円      |
|                             | 月額合計                               | 20,50 | 0円 (税抜) |

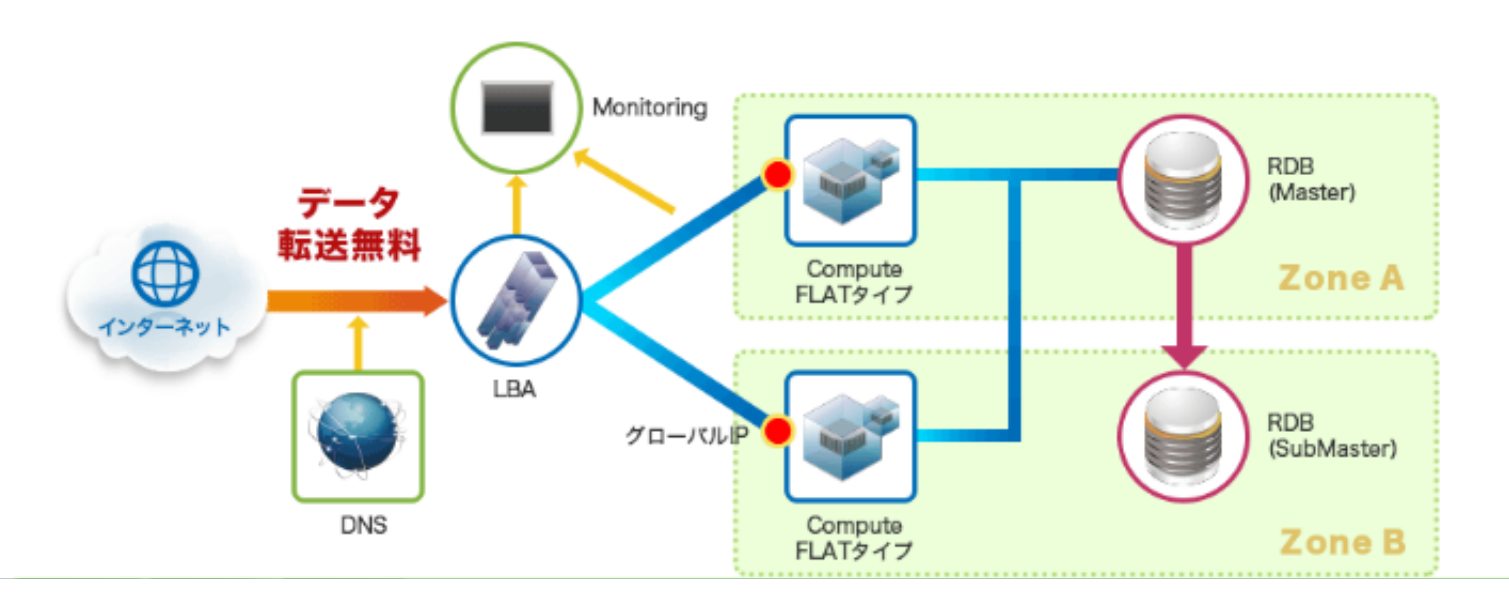

http://www.ntt.com/cloudn\_lp/

#### コンテンツキャッシュと組み合わせて大量アクセス対応(月間1.5TB配信の場合)

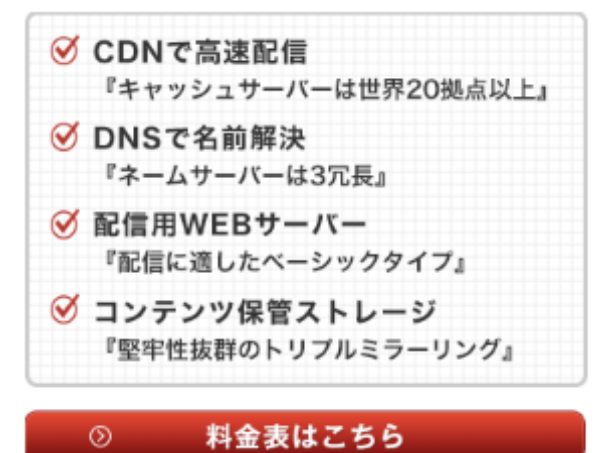

見積シミュレータでチェック

| サービス名                       | 想定使用量                              | 数量    | 金額      |
|-----------------------------|------------------------------------|-------|---------|
| CDN                         | データ配信量200GBまで<br>(基本料金)            | _     | 1,500円  |
| CDN                         | 超過データ配信量<br>(1,300GB)              | _     | 15,600円 |
| DNS                         | 5ホストゾーン利用                          | _     | 1,000円  |
| Compute FLATタイプ<br>(CentOS) | プランv1(1CPU,2GBメモリ,<br>ルートディスク15GB) | 2台    | 6,800円  |
| ObjectStorage               | 100GB                              | _     | 860円    |
| Monitoring                  | 標準メトリクス                            | _     | 0円      |
| グローバリレIP                    | 1個                                 | 1個    | 0円      |
| データ転送量                      | Computeからのin/out                   | _     | 0円      |
| 標準サポート                      | ポータル経由                             | _     | 0円      |
|                             | 月額合計                               | 25,76 | 0円 (税抜) |

※CDNについては、データ転送量に応じて課金が発生します。 データ転送量200GBを超えた分

については、従置課金1GB単位12円。

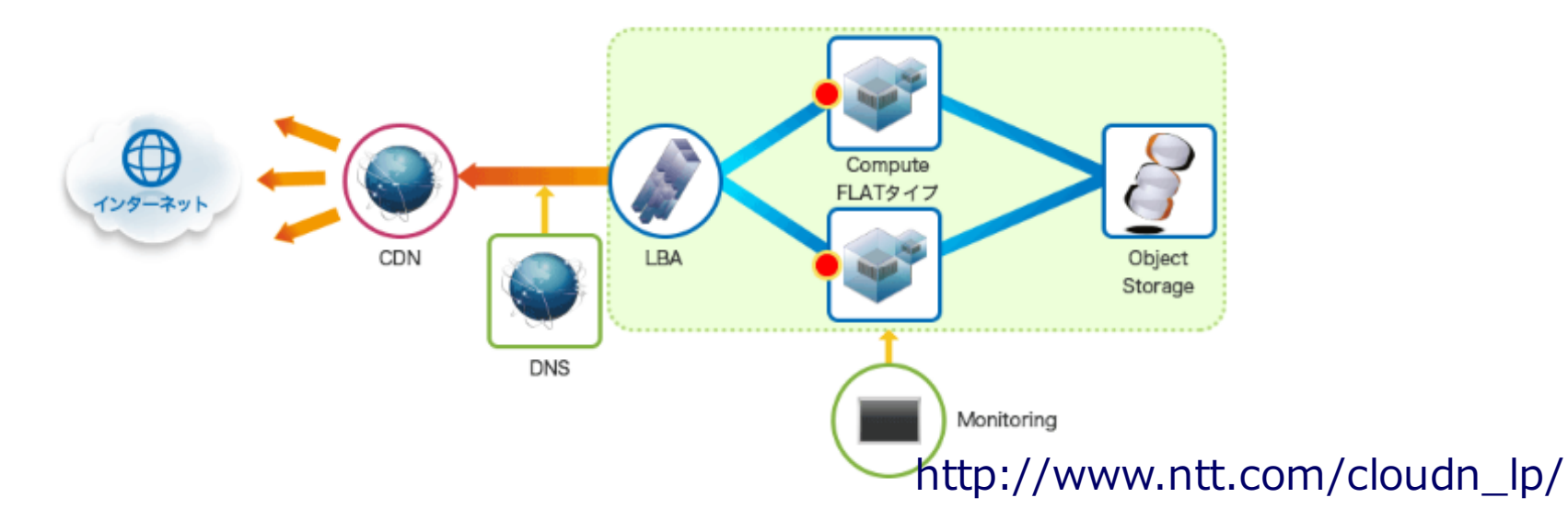

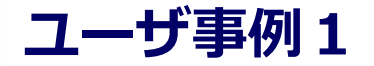

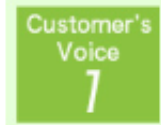

#### ライブ動画配信サービス「ビデオグ」で、 小田原発のグローバルIT企業に成長

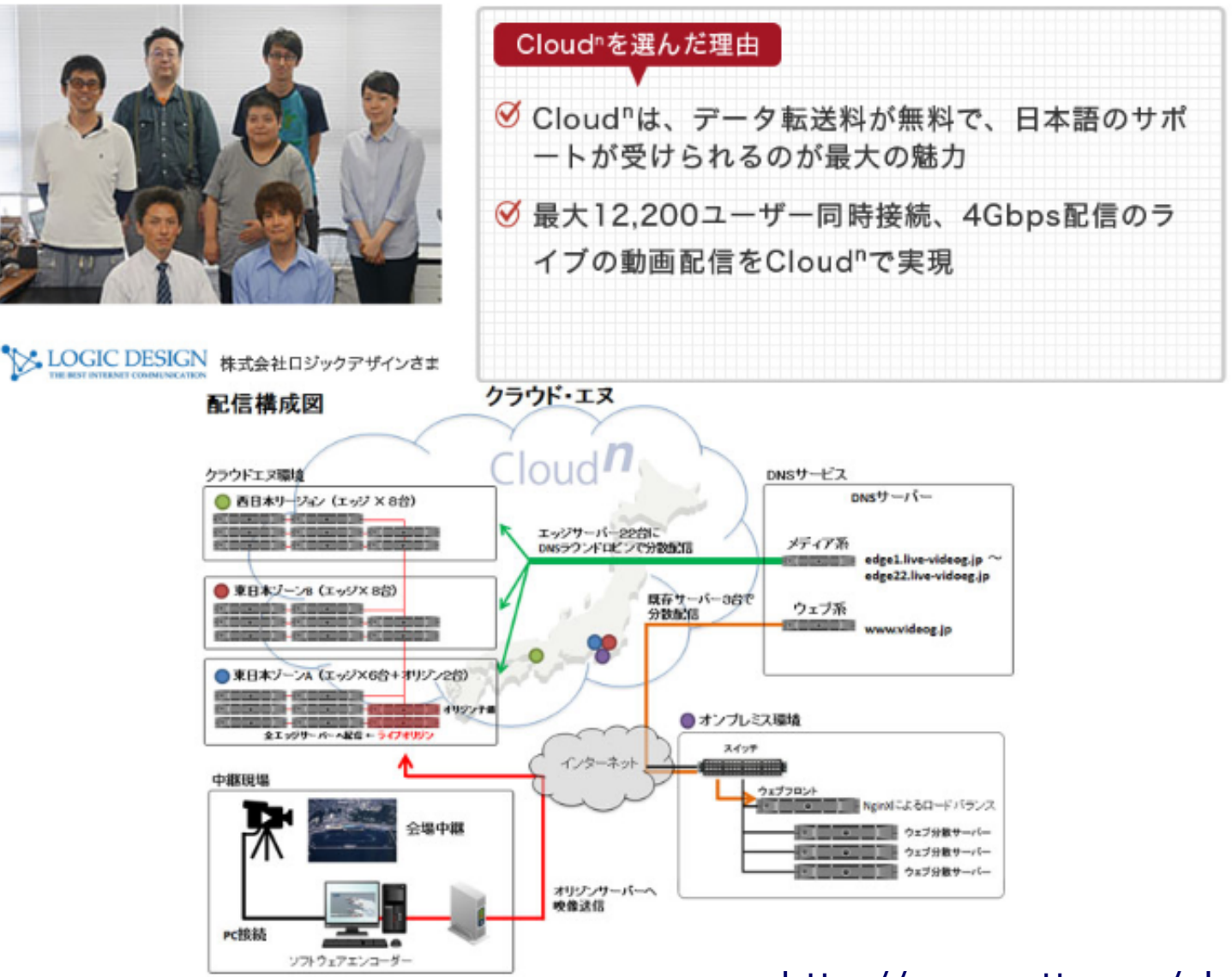

http://www.ntt.com/cloudn\_lp/

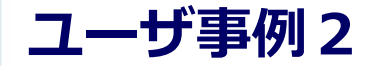

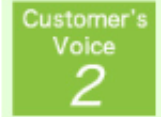

#### 英語教材データベース『スーパー英語』のクラウド化を Cloud<sup>n</sup>で推進中!

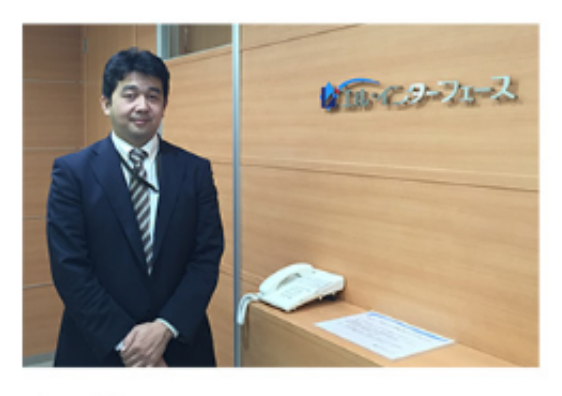

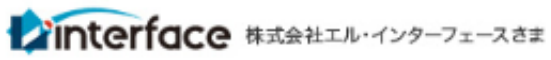

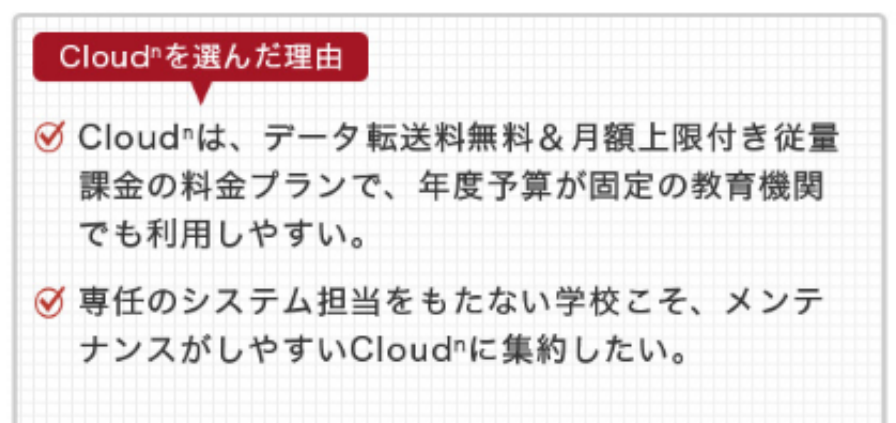

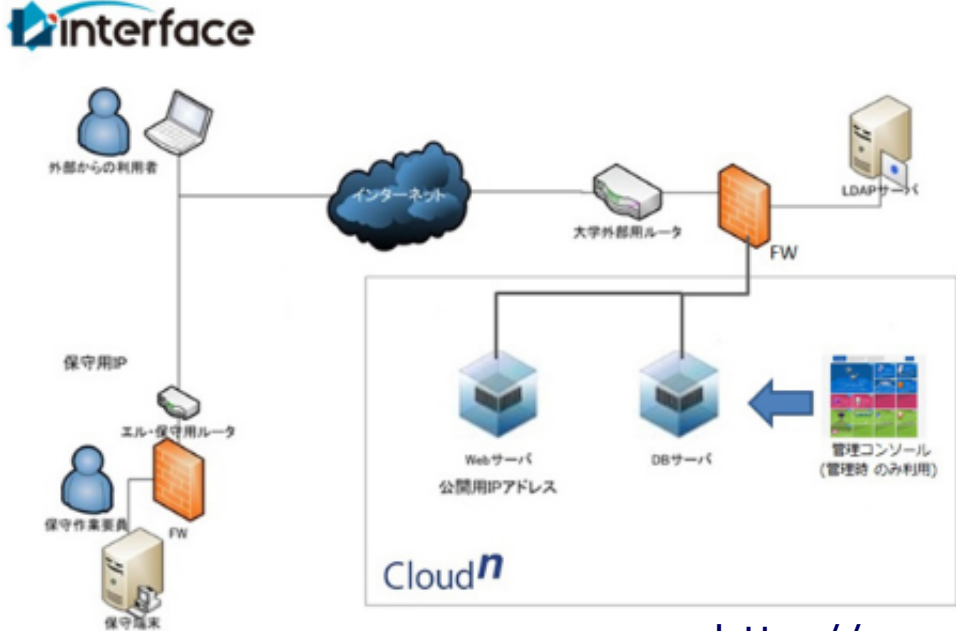

#### http://www.ntt.com/cloudn\_lp/

## Cloud<sup>n</sup>の利用イメージ

18

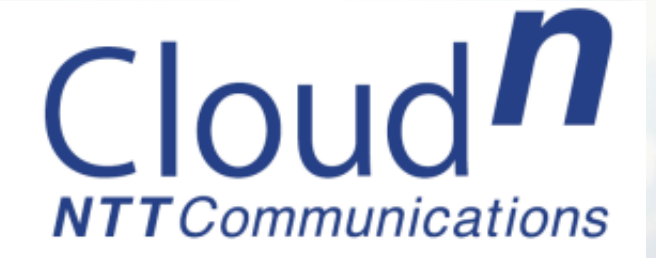

### 1) Cloud<sup>n</sup>にログインする

Cloud<sup>n</sup>ポータルにログインします。

#### ・ブラウザを起動して、【*URL*】<u>*http://www.ntt.com/cloudn</u> にアクセス 以下のホームページが開きます。</u>*

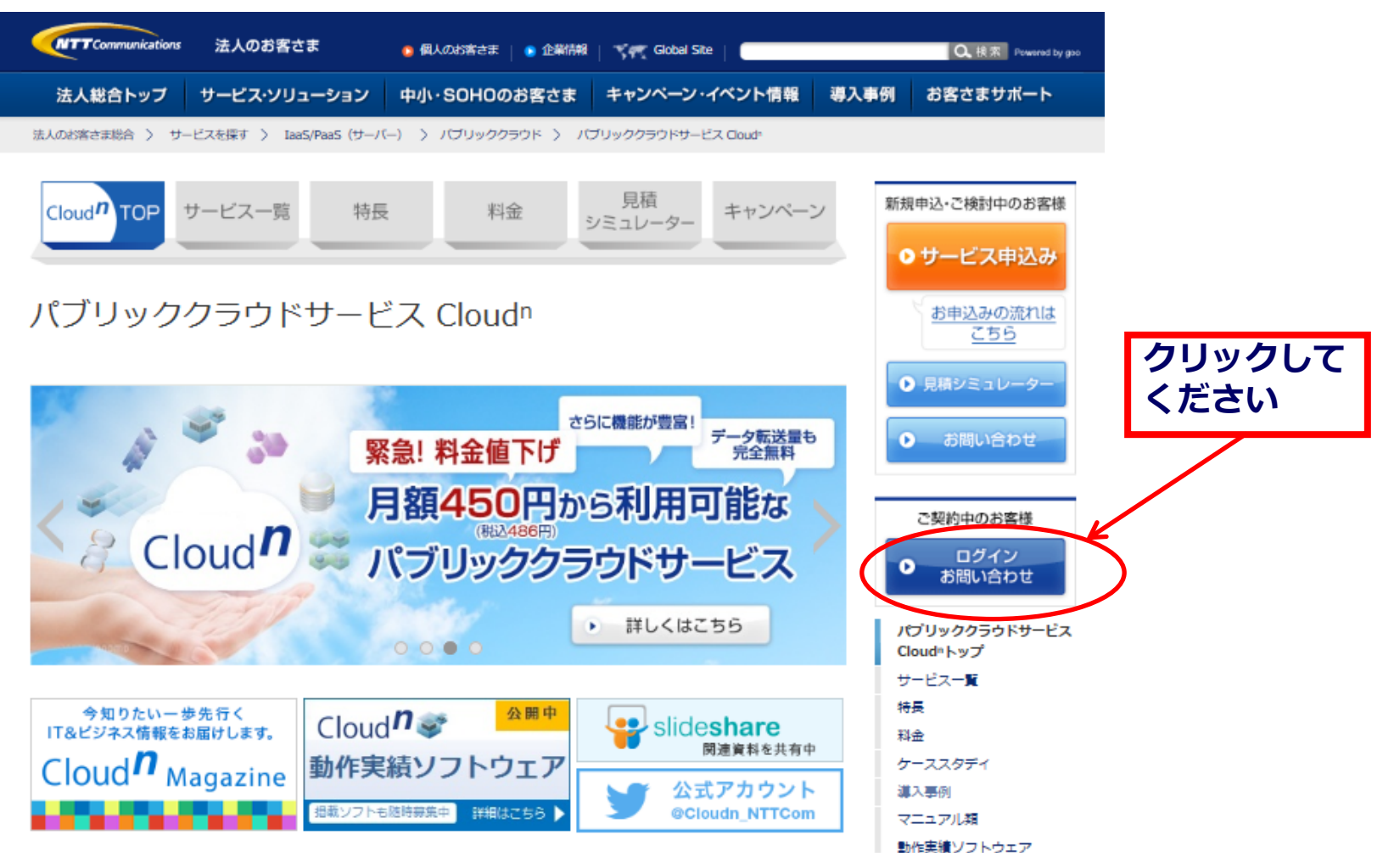

### 1) Cloud<sup>n</sup>にログインする

#### ログインIDとパスワードを記入して、ログインボタンを押します。

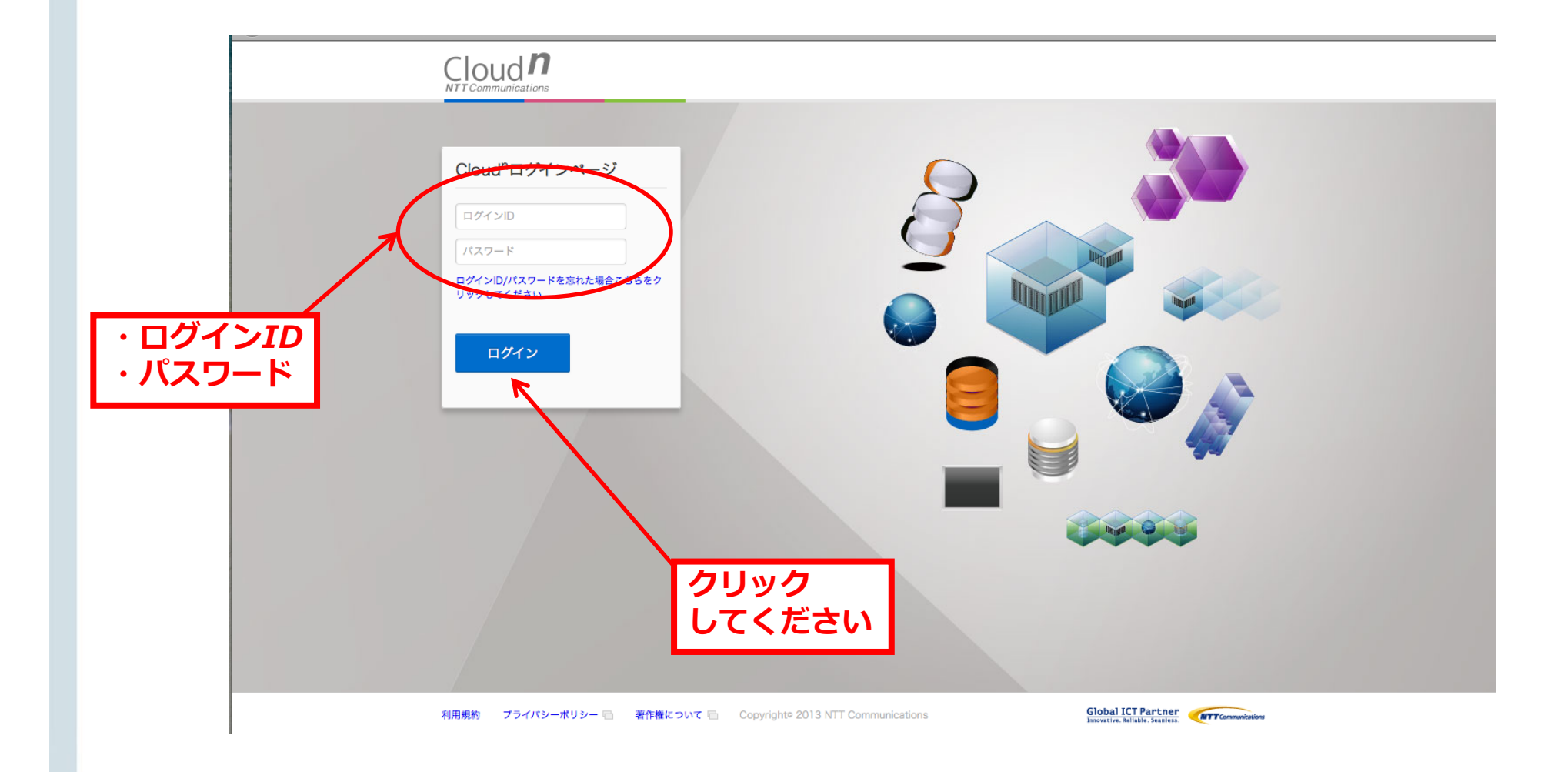

### 2) Compute(FLATタイプ) にログインする

#### **Compute (FLATタイプ)を起動します。**

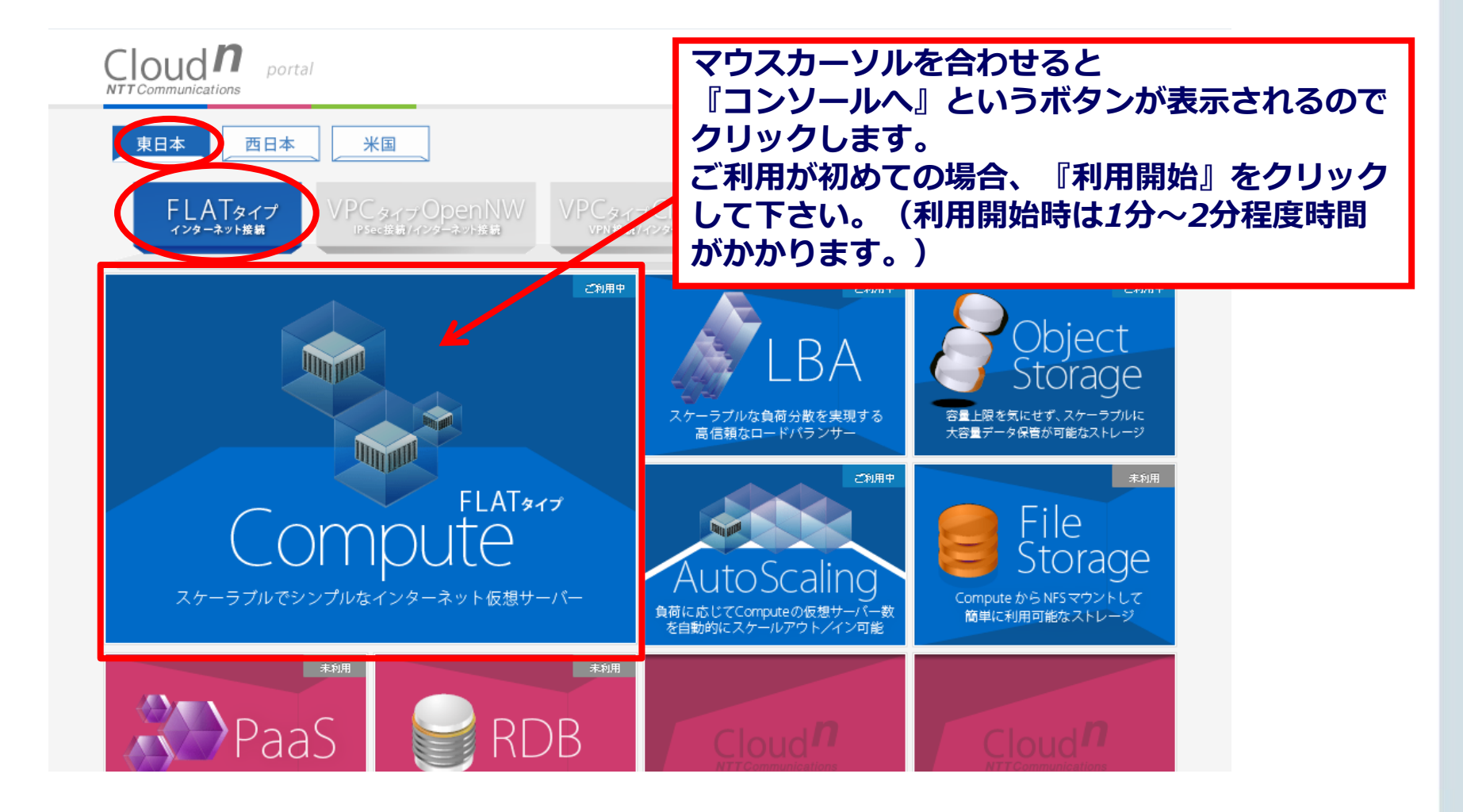

### 4) 仮想サーバーを作成する②作成開始

#### 仮想サーバーを作成します。

| Cloud <sup>n</sup> Compute                                                                                                    |                                                                                                    | 1 通知 | admin user 🔻             |
|----------------------------------------------------------------------------------------------------|----------------------------------------------------------------------------------------------------|------|--------------------------|
| ダッシュボード                                                                                                    | 谷 仮想サーバー                                                                                                    |      |                          |
| 🦾 仮想サーバー                                                                                                    | J <i>RNy</i> ■ <b>9</b> <i>R</i> ( <b> _ _</b> _ <b>_ _ _ _ _ _ _ _ _ _ _ _ _ _ _ _ _ _ _ _ _ _ _ _ _ _ _ _ _ _ _ _ _ _ _ _ _ _ _ _ _ _ _ _ _ _ _ _ _ _ _ _ _ _ _ _ _ _ _ _ _ _ _ _ _ _ _ _</b> _ <b>_ _ _</b> _ <b>_</b> _ <b>_</b> _ <b>_</b> _ <b>_</b> _ <b>_ _</b> _ <b>_</b> _ <b>_ _</b> | 「一ン名 |                          |
| ストレージ                                                                                                    |                                                                                                    |      |                          |
| ネットワーク                                                                                                    |                                                                                                    | _    |                          |
| テップ ①仮想サー<br>をクリック                                                                                                    | -バー<br>7して下さい                                                                                                    |      | ②仮想サーバーの追加<br>をクリックして下さい |
| 15 イベント                                                                                                    |                                                                                                    |      |                          |
| <u> ア</u> カウント                                                                                                    |                                                                                                    |      |                          |
| <ul><li>(a)</li><li>(b)</li><li>(c)</li><li>(c)</li></ul> |                                                                                                    |      |                          |
|                                                                                                    |                                                                                                    |      |                          |

### 4) 仮想サーバーを作成する③セットアップ・DC選択 [セットアップ]画面では、データセンターの場所とテンプレートの 形式を選びます。

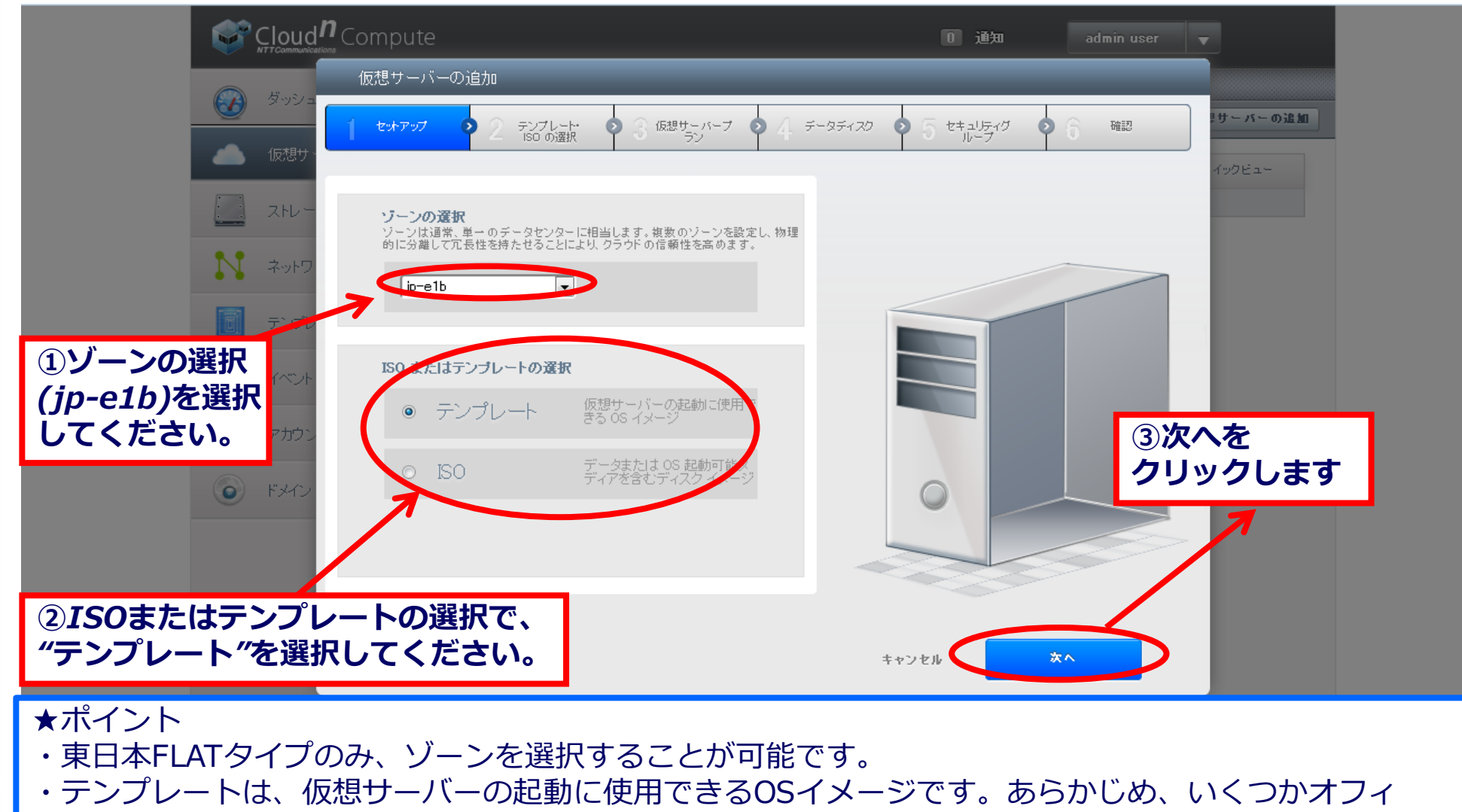

シャルテンプレートとして提供させていただいています。

・ISOはデータはOS 起動可能メディアを含むディスクイメージです。お客様にてご登録いただきます

### 4) 仮想サーバーを作成する④OS選択

#### [テンプレート・ISOの選択]画面では、利用するOSが含まれている テンプレートを選択します。

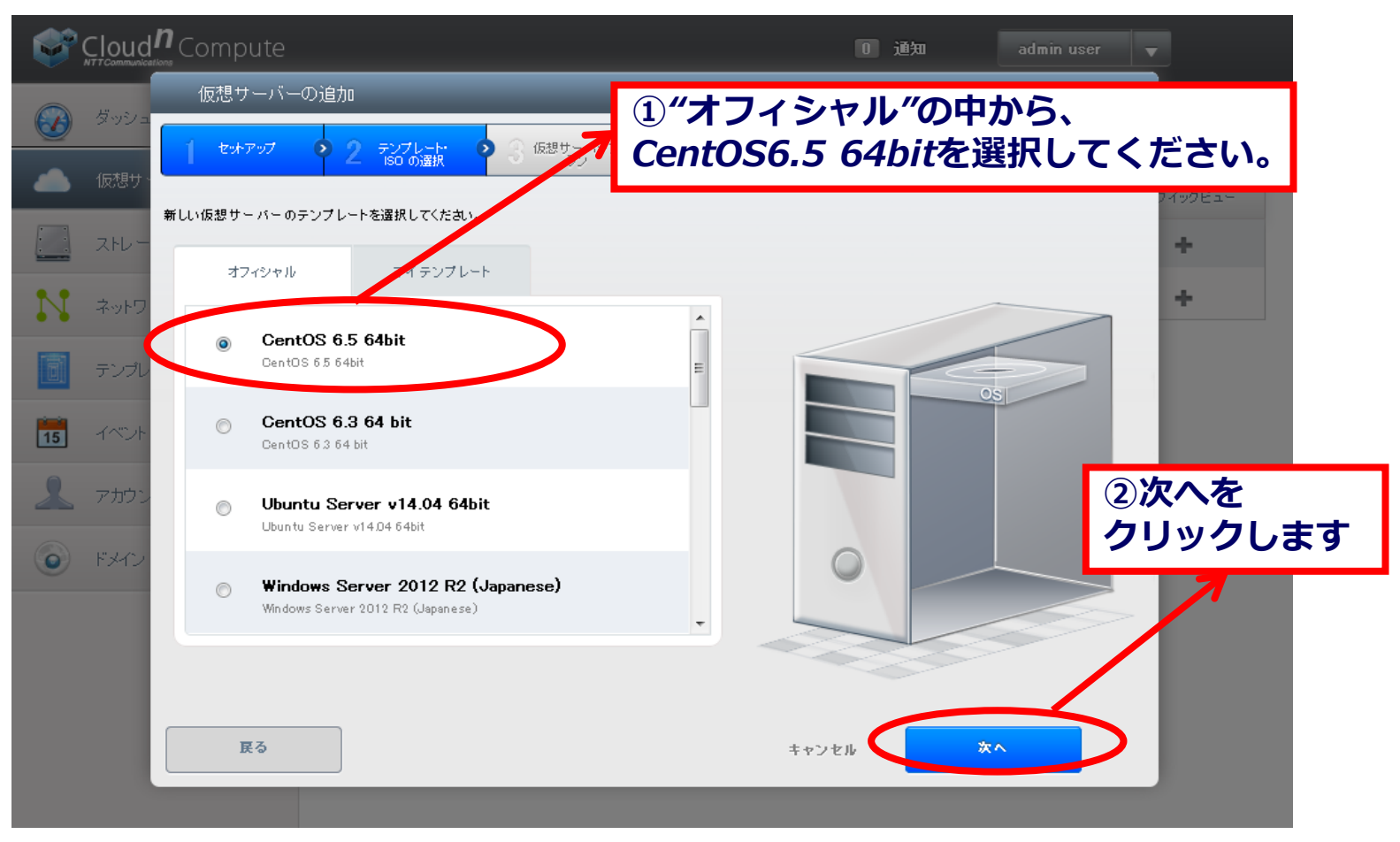

### 4) 仮想サーバーを作成する⑤サーバープラン選択

[仮想サーバープラン]画面では、利用するリソースサイズを選択します。 (作成後、変更することも可能です。)

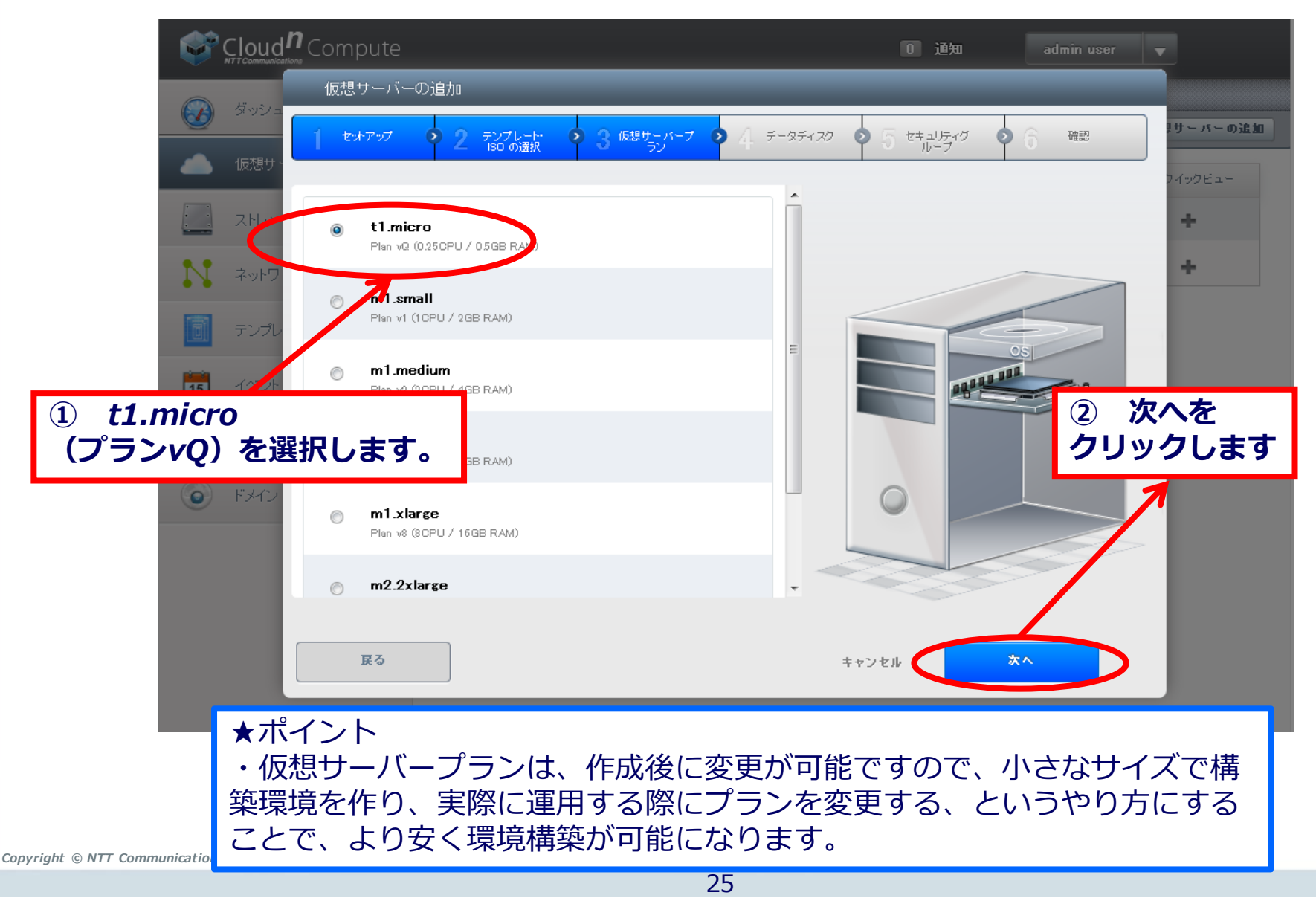

4) 仮想サーバーを作成する⑥データディスク選択

#### [データディスク]画面では、データディスクを追加する場合に、 必要になるディスクサイズを選択します。

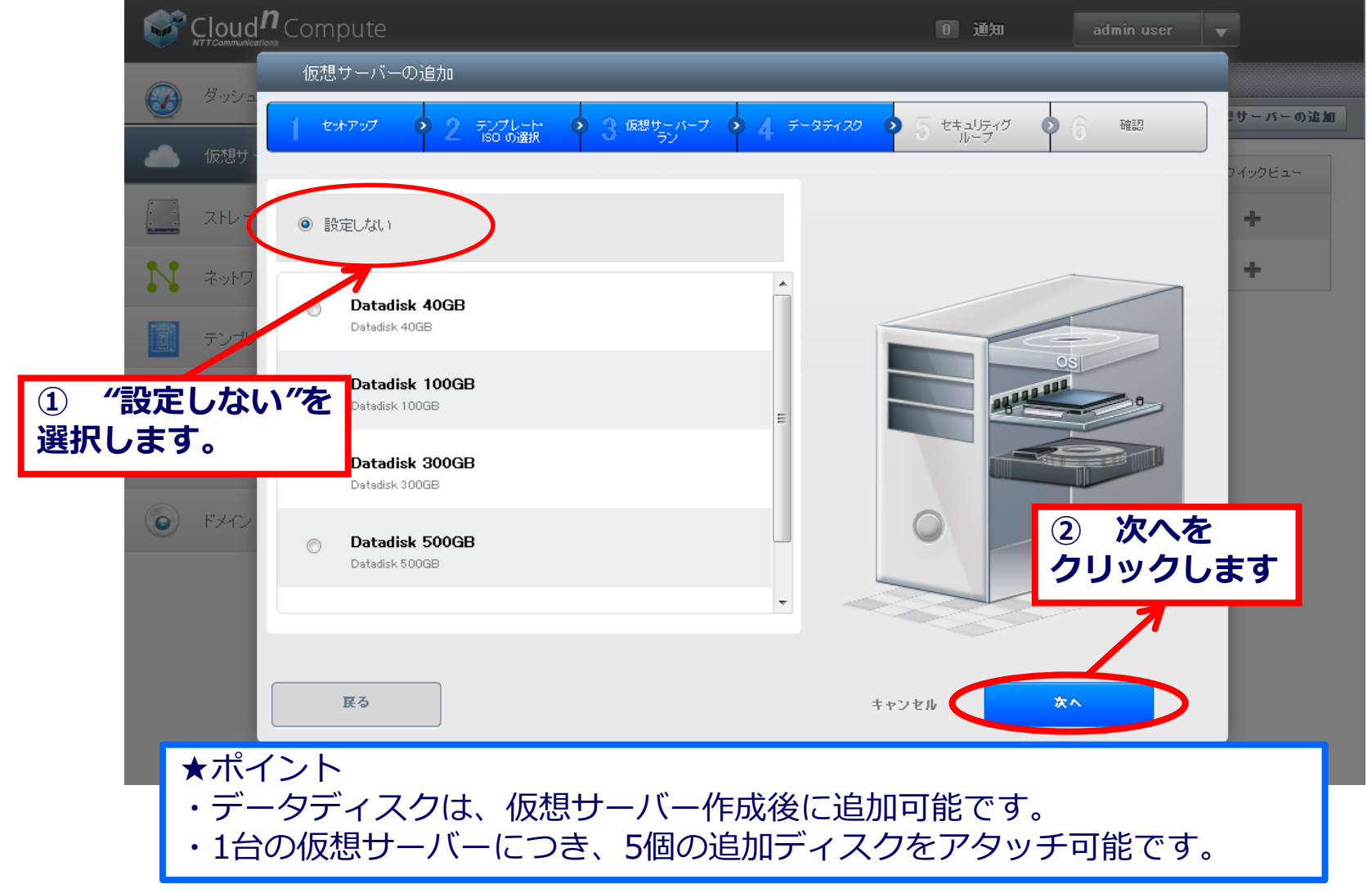

### 4) 仮想サーバーを作成する⑦セキュリティグループ選択 [セキュリティグループ]画面では、仮想サーバーに適用するセキュリティ グループを選択します。

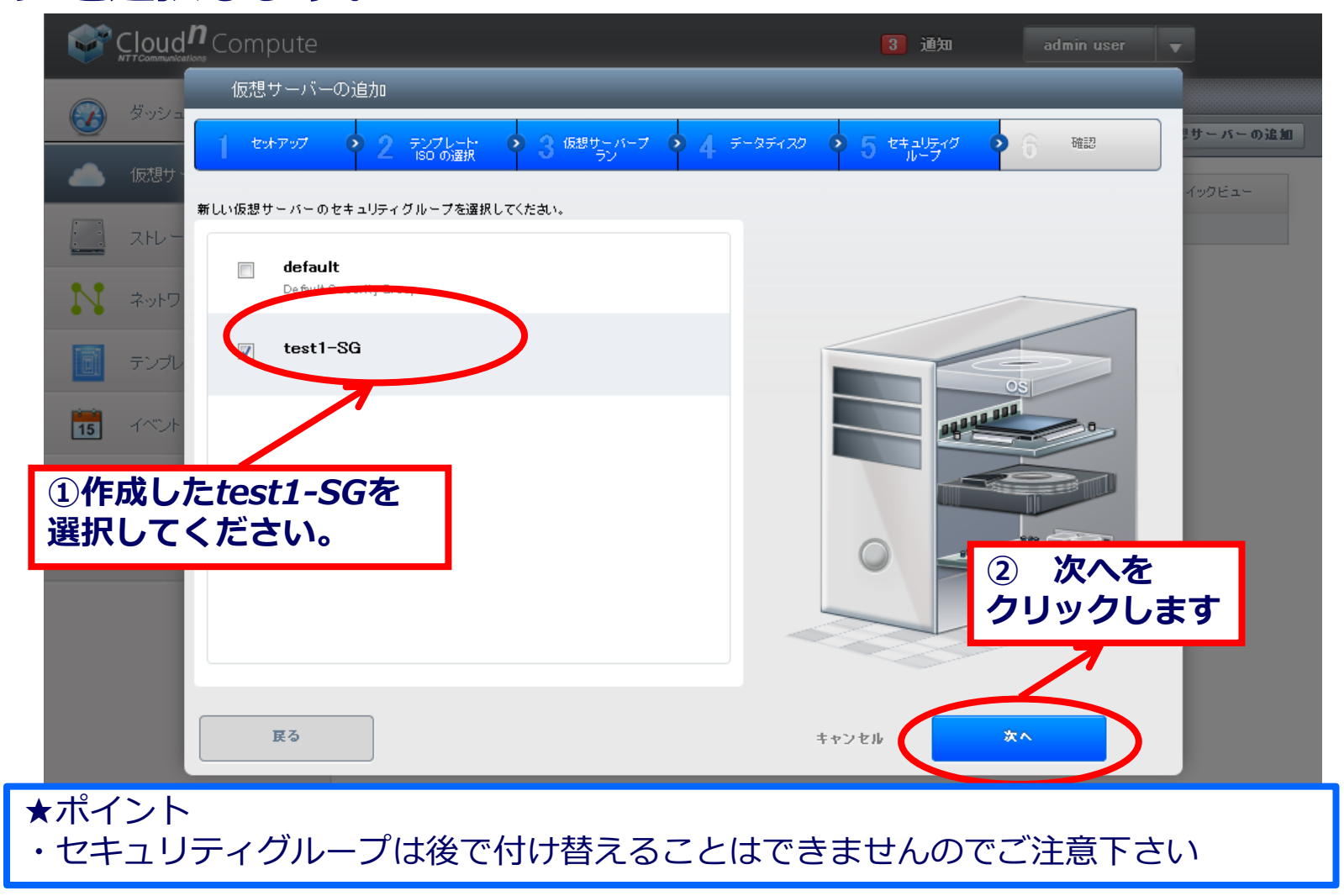

### 4) 仮想サーバーを作成する⑧確認

[確認]画面では、設定した内容を確認し仮想サーバーに名前をつけます。

|    | Cloud       | <b>n</b> Compute     |                      |                     |               | 3 通知            | admin user    | <b>T</b> |
|----|-------------|----------------------|----------------------|---------------------|---------------|-----------------|---------------|----------|
|    | H. 181 -    | 仮想サーバーの追加            | 仮想サーバーの追加            |                     |               | _               | _             |          |
|    |             | 1 ***7*7 • 2         | テンプレート・ (<br>ISO の選択 | ▶ 3 仮想サーバーブ ●<br>ラン | • 4 F-9F120   | 5 セキュリティグ     1 | • 6 mil       | サーバーの追加  |
|    | 仮想サ、        | 次の情報を参照して、仮想サーバー     | を正しく設定したこ            | とを確認してから起動してくだ      | ಶು.           | ①名前にた           | est日付         | クビュー     |
|    | ストレー        | 名前 (オプション)           | <b>T</b> e           | st0123              | $\rightarrow$ | 例) test(        | )123<br>ください  |          |
| N  | ネットワ        | グループへの追加 (オプ<br>ション) |                      |                     |               |                 |               |          |
| T  | テンプレ        | ソーン                  | jp—e1a               | Ĺ                   | 編集            |                 |               |          |
|    |             | ハイパーバイザー             | KVM                  | Ľ                   | 編集            |                 | OS            |          |
| 15 | イベント        | テンプレート               | CentOS 6.5 64        | 4bit 🗹              | 編集            |                 | 0             |          |
| 2  | <b>アカウン</b> | 仮想サーバーブラン            | t1 micro             | Ĉ                   | 編集            |                 |               |          |
|    | 19.7 4 -    | データディスク              | (al)                 | ſ                   | 編集            |                 |               |          |
|    | FX12        | セキュリティクループ           | testi-SG             | Ľ                   | 編集            |                 | ② 仮想ち         | ーバーの起動   |
|    |             |                      |                      |                     |               |                 | をクリック         | っします     |
|    |             |                      |                      |                     |               |                 |               |          |
|    |             | THE A                |                      |                     |               |                 |               |          |
|    |             | Æð                   |                      |                     |               | \$+>> Z         | 仮想サーバーの起<br>動 |          |
|    |             |                      |                      |                     |               |                 |               |          |

#### 4) 仮想サーバーを作成する⑧確認

パスワードポップアップが表示されれば、仮想サーバーの作成完了です。

| Cloud <b>n</b> Compute                |                       |                               |                  | 11 通知 | admin user   | <b>v</b>  |
|---------------------------------------|-----------------------|-------------------------------|------------------|-------|--------------|-----------|
| ダッシュボード                               | 合 仮想サーバー<br>フィルター すべて | )<br><b>-</b>                 |                  |       | <b>V Q P</b> | 仮想サーバーの追加 |
| (仮想サーバー                               | 名前                    | 表示名                           | ゾーン名             |       | 状態           | クイックビュー   |
| □□ ストレージ                              |                       | _                             |                  |       | <b>①パス</b>   | ワードを      |
| ネットワーク                                |                       | Password of new VM shiraishi1 | 023 is uK3yriqrv |       | く メモし        | てください。    |
| テンプレート                                |                       |                               | ОК               |       |              |           |
| 15 KM24                               |                       |                               |                  |       |              |           |
| アカウント                                 |                       |                               |                  |       |              |           |
|                                       |                       |                               |                  |       |              |           |
|                                       |                       |                               |                  |       |              |           |
|                                       |                       |                               |                  |       |              |           |
| ★ホイント<br>仮想サーバーが生成完了で<br>ウインドウを閉じずにパン | するとパスワ<br>スワードをメ      | ワードが記載され<br>くモしてください          | れたポッフ<br>い。      | プアップが | 表示され         | ます。       |

#### 補足)起動した仮想サーバーを確認する

#### 仮想サーバーを選択すると、作成した仮想サーバーの詳細を確認できます。

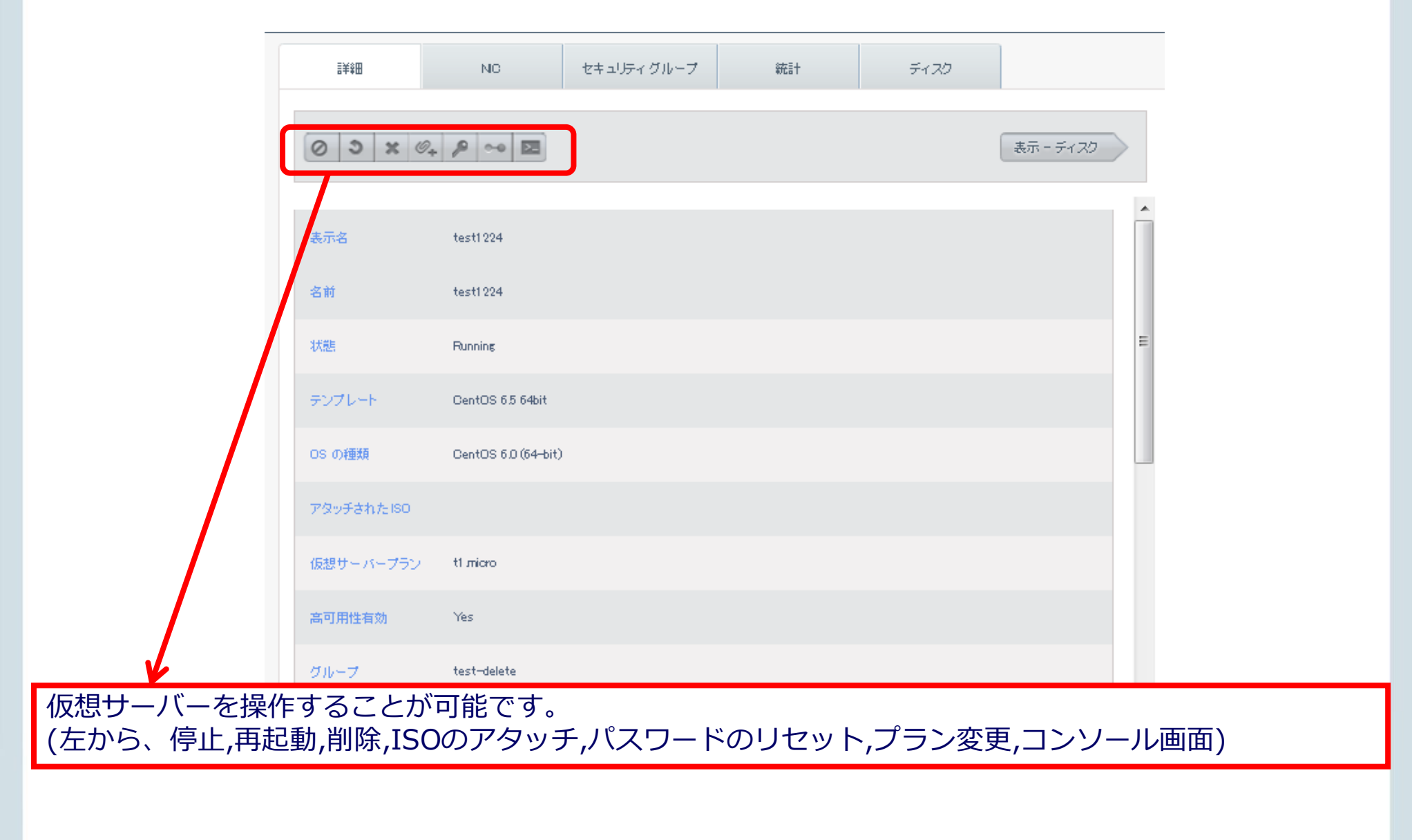

### Cloud<sup>n</sup>の公開情報(主なメディア)

|         | 公式サイト                                                                                                    | Cloud <sup>n</sup><br>Information                                                                                                    | 公式Twitter                                                                                                    | SlideShare                               | 書籍<br><i>Cloud</i> <sup>n</sup> 活用ガイド                                           |
|---------|----------------------------------------------------------------------------------------------------|----------------------------------------------------------------------------------------------------|----------------------------------------------------------------------------------------------------|------------------------------------------|---------------------------------------------------------------------------------|
|         |                                                                                                    |                                                                                                    | Concentration     Concentration     Conce |                                          |                                                                                 |
| 概要      | Cloud <sup>n</sup> のサービス概要、<br>サービス一覧、導入事<br>例、料金表の紹介                                                                                         | Cloud <sup>n</sup> のマニュアル、<br>故障情報等の技術情報<br>の紹介                                                                                                    | Cloud <sup>n</sup> のイベン<br>ト、リリース情<br>報のツイ-ト                                                                                                    | Cloud <sup>n</sup> 勉強会で<br>使用した資料の<br>掲載 | 初心者向けに<br>Cloud <sup>n</sup> の操作や<br>活用方法を紹介<br>した書籍                            |
| 対<br>象  | 新規ユーザ様                                                                                                    | 既存ユーザ様、<br>技術担当者様                                                                                                    | 既存ユーザ様                                                                                                    | 技術担当者様                                   | 新規ユーザ様、<br>技術担当者様                                                               |
| 主なコンテンツ | <ul> <li>・サービスの詳細</li> <li>・料金表</li> <li>・見積シミュレーター</li> <li>・導入事例</li> <li>・キャンペーン情報</li> <li>・お問い合わせ</li> <li>・利用規約<br/>/重要事項説明書</li> </ul> | <ul> <li>・マニュアル</li> <li>・故障情報</li> <li>・メンテナンス情報</li> <li>・不具合情報</li> <li>・FAQ</li> <li>・リリース情報</li> <li>・サービス構成ガイド</li> <li>・技術ブログ</li> <li>・Cloud<sup>n</sup> Magazine</li> </ul> | ・イベント情報<br>・リリース情報                                                                                                    | ・勉強会のスラ<br>イド(サービス<br>紹介やハンズオ<br>ン)      | <ul> <li>・各種サービス<br/>の操作方法、活<br/>用方法</li> <li>・構成サンプル</li> <li>・導入事例</li> </ul> |

Cloud<sup>n</sup>インフォメーション

#### Cloud<sup>n</sup>に関する情報を集めたポータルサイトです。 マニュアルや工事情報などの情報をお客様にお届けしています。

#### http://www.cloudn-service.com/

![](_page_32_Picture_3.jpeg)

### SlideShare~Cloud<sup>n</sup>資料公開中!

#### Cloud<sup>n</sup>ハンズオンセミナーで使用した資料や勉強会資料をSlideShare上で 公開しています

http://www.slideshare.net/Cloudn\_NTTCom

| slideshare   Search                                                                                                    |                                                                                                    | oload 🗶 Login Signup     |
|----------------------------------------------------------------------------------------------------|----------------------------------------------------------------------------------------------------|--------------------------|
| Home Leadership Technology E                                                                                                    | Jucation Marketing Design More Topics                                                                              |                          |
| <ul> <li>NTTコミュニケーションズ</li> <li>Follow</li> <li>BildeShares</li> <li>Followers</li> <li>BildeShares</li> <li>Followers</li> <li>Telecom / Mobile</li> <li>www.ntt.com/cloudn/</li> <li>              Afi450PDから利用できる豊富なAPIを備えた拡             R性自い いイブリッククラウドサービスГクラウド・エ             Sulf 2 Space Space</li></ul> | NTTコミュニケーションズ<br>Cloud <sup>n</sup><br>ノンズオン資料<br>~Compute FLATタイプ編~<br>NTTコミュニケーションズ株式会社<br>Ver.1.0<br>(2015/1/9) | Enbed<br>Presentations 6 |
|                                                                                                    | Cloudn(クラウド・エヌ) ハンズオン資料 (Compute FLATタイブ編) 66 views                                                                |                          |

### Cloud<sup>n</sup> Magazine

#### クラウド・エヌやITに関する情報を発信するサイトを5/13に公開

Cloud Magazine 今知りたい一歩先行くIT8

今知りたい一歩先行くIT&ビジネス情報をお届けします。

![](_page_34_Picture_4.jpeg)

#### http://www.cloudn-service.com/magazine/

Copyright © NTT Communications Corporation. All rights reserved.

### キャンペーン情報①(~2016年3月31日まで)

#### 個人でも法人でも 12,000円分無料で"くらうどん"ことCloud"がお試しできるキャンペーン実施中!

<u>お申し込みは、Cloud<sup>n</sup> Magazineの以下のバナーをチェックしてください!</u>

![](_page_35_Picture_3.jpeg)

キャンペーン対象は<u>『Cloud<sup>n</sup> Magazine読者全員』</u>です!

http://www.cloudn-service.com/magazine/

### キャンペーン情報②(~2016年3月31日まで)

法人事業者で配信サーバーでご利用されるお客さまを対象に、 総額10万円分無料で"くらうどん"ことCloud"がお試しできるキャンペーン実施中!

<u>お申し込みは、Cloud<sup>n</sup> トップページ以下のバナーをチェックしてください!</u>

KUSANAGI for Cloud<sup>n</sup> をご利用されるお客様も対象です!

![](_page_36_Picture_4.jpeg)

http://www.ntt.com/cloudn/

![](_page_37_Picture_0.jpeg)

![](_page_37_Picture_1.jpeg)

## ご清聴ありがとうございました

# **NTT** Communications

## **Global ICT Partner**

#### Innovative. Reliable. Seamless.